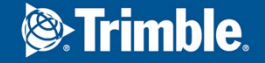

١

### 株式会社ニコン・トリンブル 農業システム営業部

## PCでSPS855を操作する方法

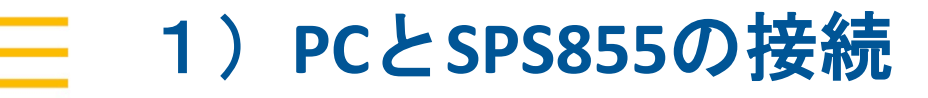

PCとSPS855をLANケーブルで接続してください ※この時、SPS855の電源はONにしてください。

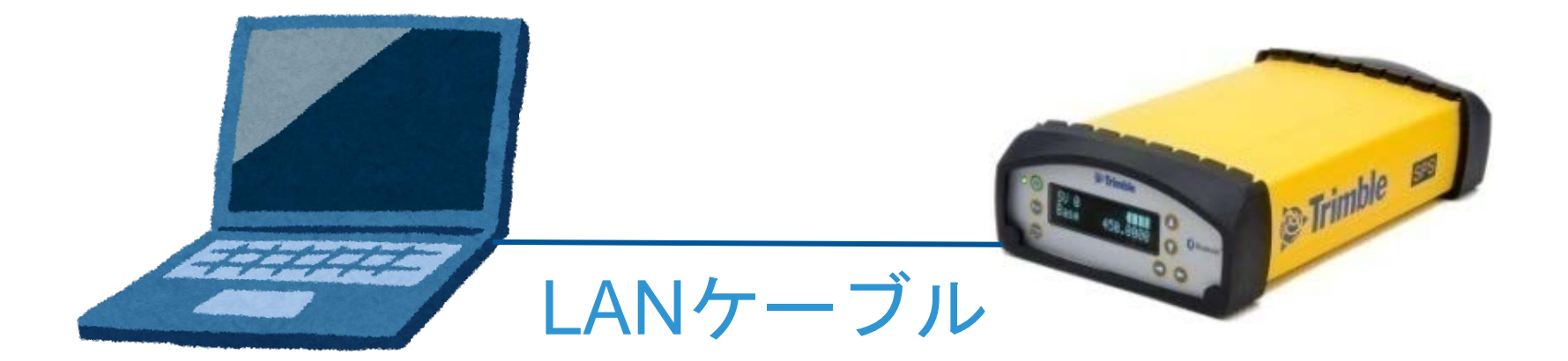

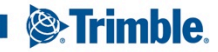

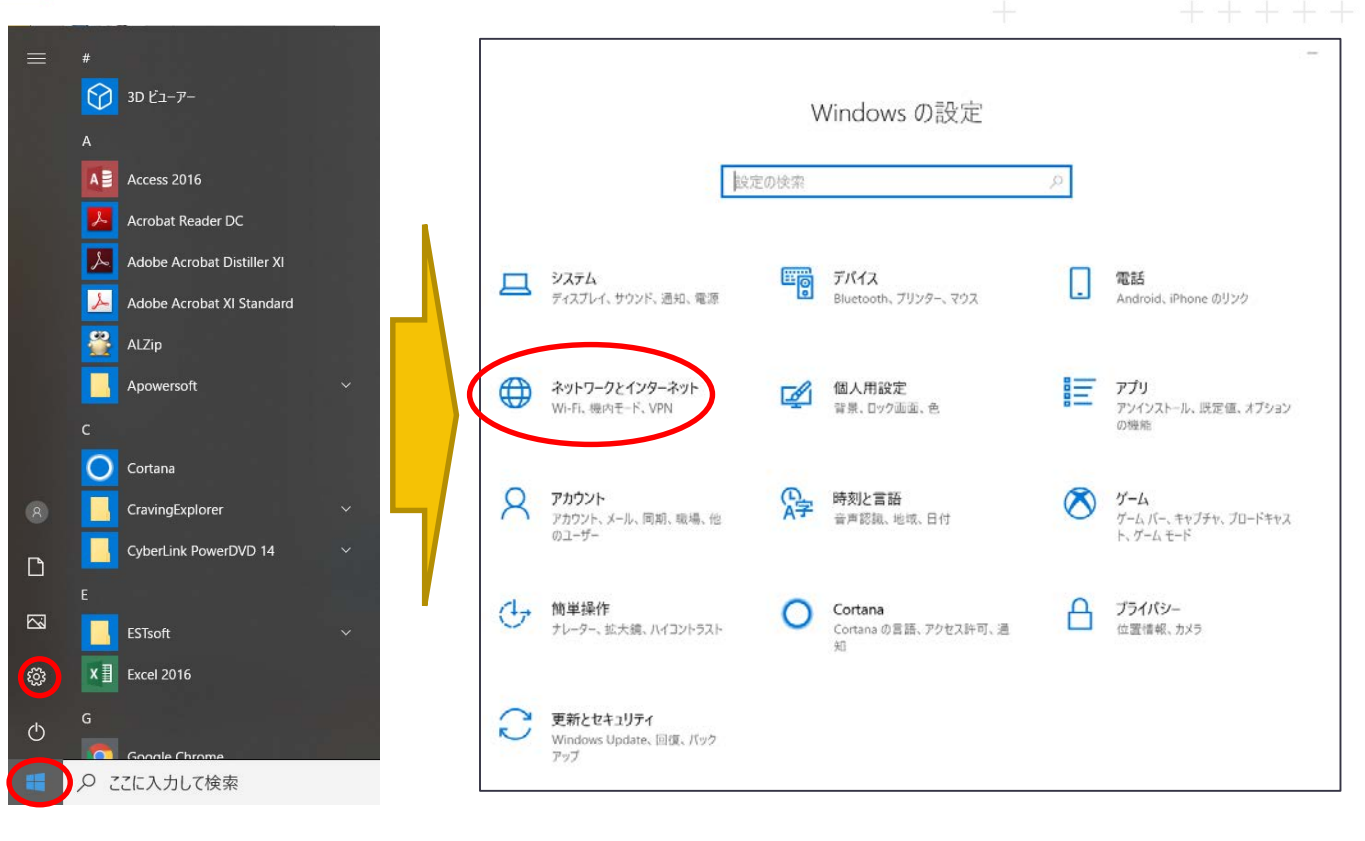

Windowsマーク →設定 →Windowsの設定 →「ネットワークと インターネット」 を選択

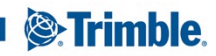

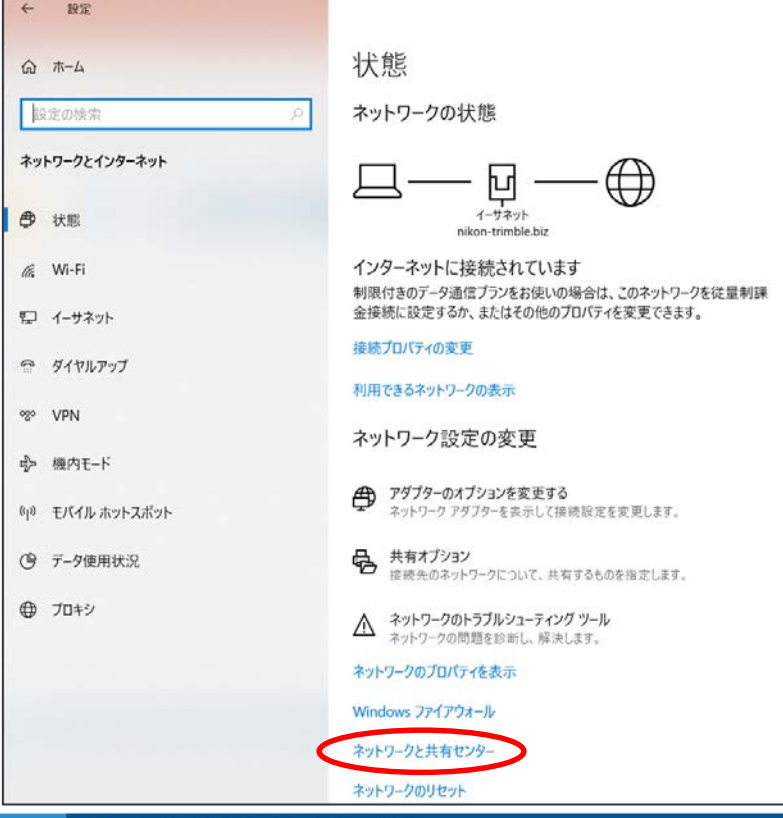

# 

#### 開かれたワイントワ内の 「ネットワークと共有センター」を クリックしてください。

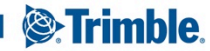

TRANSFORMING THE WAY THE WORLD WORKS

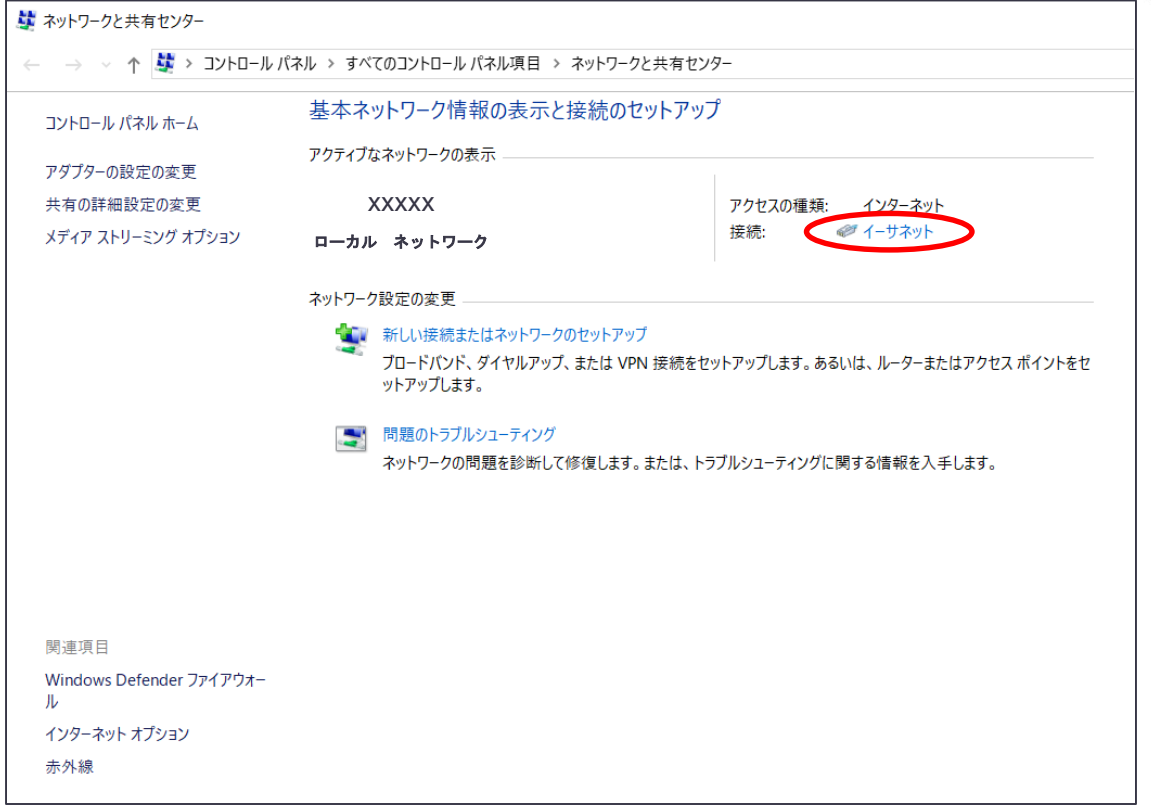

クリックする。

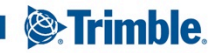

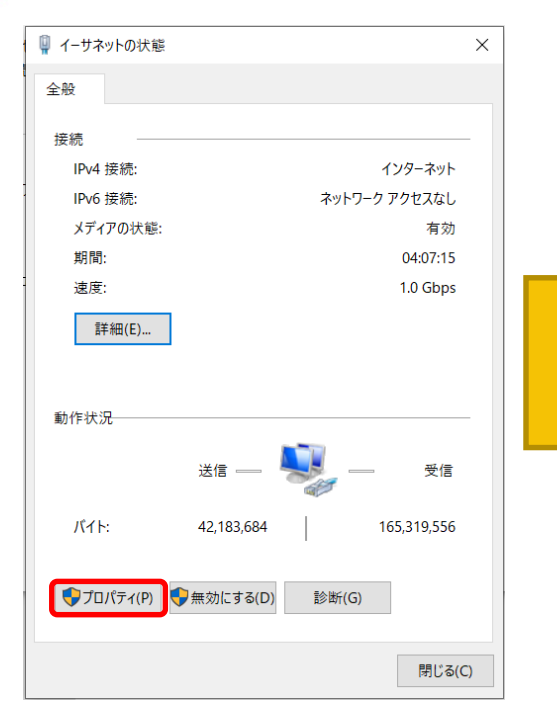

|                                                                                                    |                                                                                                    | 權成(C)              |
|----------------------------------------------------------------------------------------------------|----------------------------------------------------------------------------------------------------|--------------------|
| の接続は次の項目を使用し                                                                                                    | ,ます(O):                                                                                                    | Jack 1990 ( Column |
| Image: Construction of the second second secon | - ク用ファイルとプリンター共有<br>- 6.0 Filter Driver<br>ユーラ<br>コル バージョン 4 (TCP/IPv4)<br>k Adapter Multiplexor Pr<br>ロトコル ドライバー | a<br>otocol        |
| インストール(N)                                                                                                    | 削除(U)                                                                                                    | プロパティ(R)           |
| 説明<br>コンピューターから Microso                                                                                                    | oft ネットワーク上のリソースに                                                                                                 | アクセスできます。          |

"イーサネットの状態"内の "プロパティ"をクリック

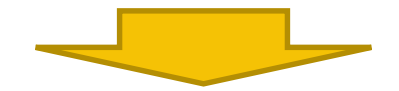

インターネットプロトコル バージョン4(TCP/IPv4) を選択し、"プロパティ"を クリック

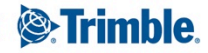

| インターネット プロトコル バージョン 4 (TCP/IPv4)の                          | のプロパティ             |              |               | ×                 |
|------------------------------------------------------------|--------------------|--------------|---------------|-------------------|
| 全般(代替の構成                                                   |                    |              |               |                   |
| ネットワークでこの機能がサポートされている場<br>きます。サポートされていない場合は、ネットワー<br>ください。 | 合は、IP 設定<br>ク管理者にi | Eを自動<br>適切なし | 的に取得<br>P 設定を | することがで<br>:問い合わせて |
| ● IP アドレスを自動的に取得する(O)                                      |                    |              |               |                   |
| 〇次の IP アドレスを使う(S):                                         | )                  |              |               |                   |
| IP アドレス(I):                                                |                    |              | 24            |                   |
| サブネット マスク(U):                                              |                    |              |               |                   |
| デフォルト ゲートウェイ(D):                                           |                    | *            | 4             |                   |
| ● DNS サーバーのアドレスを自動的に取得                                     | する(B)              |              |               |                   |
| ──○ 次の DNS サーバーのアドレスを使う(E):                                |                    |              |               |                   |
| 優先 DNS サーバー(P):                                            |                    |              | i.            |                   |
| (弋替 DNS サー/(-(A):                                          | 501                | ÷            | 4             |                   |
| ○ 終了時に設定を検証する(L)                                           |                    |              | 詳細            | 設定(V)             |
|                                                            | C                  | OK           |               | キャンセル             |

#### 表示されたウィンドウ内で、以下の場合によって IPアドレスの設定を行う

納品直後のSPS855とPCを接続
"IPアドレスを自動的に取得する"を選択

【②】SPS855にIPアドレスが設定済
IPアドレスが〇〇〇.xxx.△△△.□□□の場合
"次のIPアドレスを使う"を選択し、以下の情報を記入
IPアドレス:〇〇〇.xxx.△△△.■■■
サブネットマスク:自動入力されます
デフォルトゲートウェイ:空欄で可

上記設定が完了したらOKボタンをクリックして下さい。

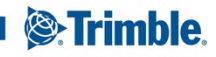

**3)PCのブラウザでSPS855の設定画面を開く** ブラウザ(Internet ExplorerかGoogle Chrome)を起動し、 SPS855のIPアドレスをURL欄に入力する。

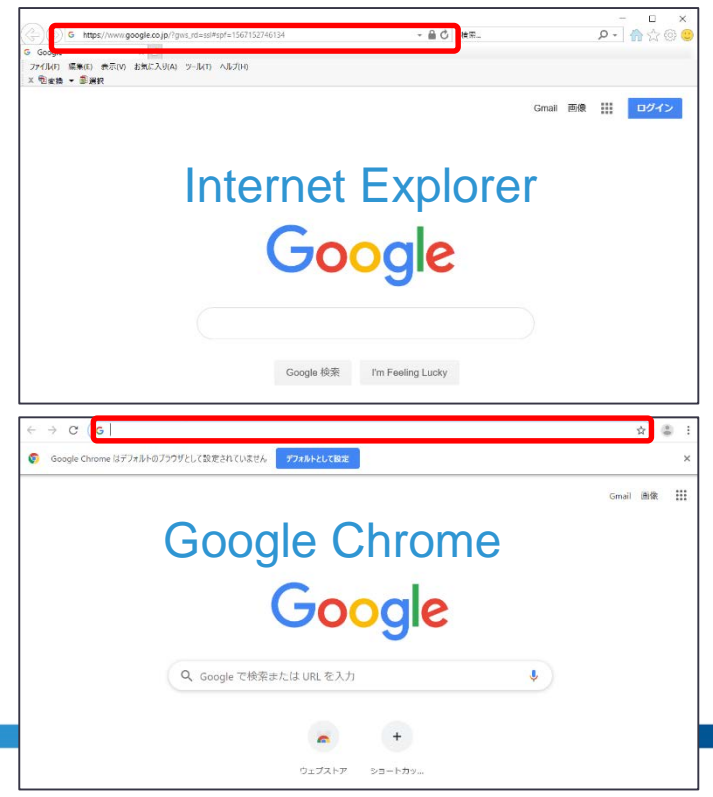

【①】納品直後のSPS855を使用した場合 http://169.254.1.0/と入力

【②】 SPS855にIPアドレスが設定済の場合 http://(SPS855のIPアドレス)/と入力

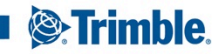